# Getting started with your BeagleY-AI

To get started you need the following:

- 1. USB type A to type C cable
- 2.  $5V \ge 3A$  power adapter
- 3. Micro SD Card
- 4. Boot media

#### **Boot Media**

Download the boot media from the link below: <u>https://www.beagleboard.org/distros/beagley-ai-debian-xfce-12-5-2024-03-25</u> and flash it on a micro SD Card using <u>https://etcher.balena.io/</u> following these steps:

- 1. Select downloaded boot media
- 2. Select SD Card
- 3. Flash!

| 🜍 🗶 |                   | balenaEtcher       | $\otimes$ $\otimes$ $\vee$ $>$ |
|-----|-------------------|--------------------|--------------------------------|
|     |                   | 🕎 balena Etcher    | ¢ 0                            |
|     |                   |                    |                                |
|     | ÷ —               |                    | - 4                            |
|     | j722s-deb10gb.img | Generic SGE DEVICE | Flash!                         |
|     |                   |                    |                                |
|     |                   |                    |                                |
|     |                   |                    |                                |
|     |                   |                    |                                |
|     |                   |                    |                                |
|     |                   |                    |                                |
|     |                   |                    |                                |
|     |                   |                    |                                |
|     |                   |                    |                                |

Once flashed, you can insert the SD card into your BeagleY-AI as shown in the image below.

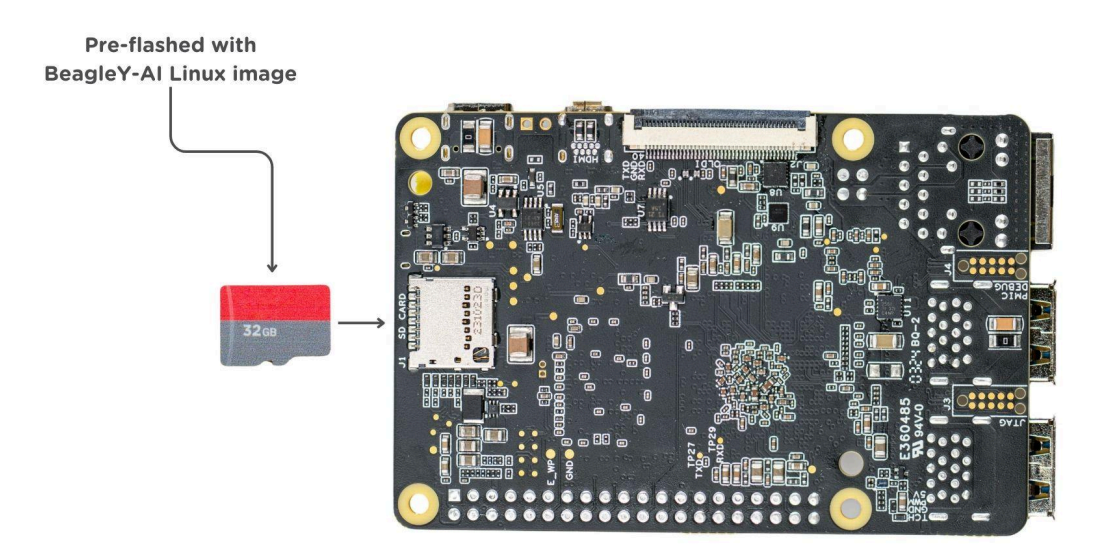

#### **Power supply**

To power the board you can either connect it to a dedicated power supply like a mobile charger or wall adapter that can provide  $5V \ge 3A$ . Checkout docs power supply page for recommended power supply:

https://docs.beagleboard.org/latest/accessories/power-supplies.html#accessories-power-supplies

#### **Board connection**

There is only one USB type-c port on board, if you choose to use a dedicated power supply you have to access to board via any of the following methods:

- 1. HDMI with Keyboard and mice
- 2. UART using <u>rpi pico debug probe</u> or similar
- 3. Ethernet network connection

Another direct and easy option is to connect the board directly to your PC or Laptop using a USB type-a to type-c cable. This is not recommended if you are doing any heavy task on your BeagleY-AI but, for testing this should be fine.

Note: If you are using the board with a fan or running a heavy task you should always power the board with a dedicated power supply that can supply  $5V \ge 3A$ .

#### **USB** Tethering

To initially test your board, you can connect the board directly to your computer using a type-a to type-c cable shown in the image below.

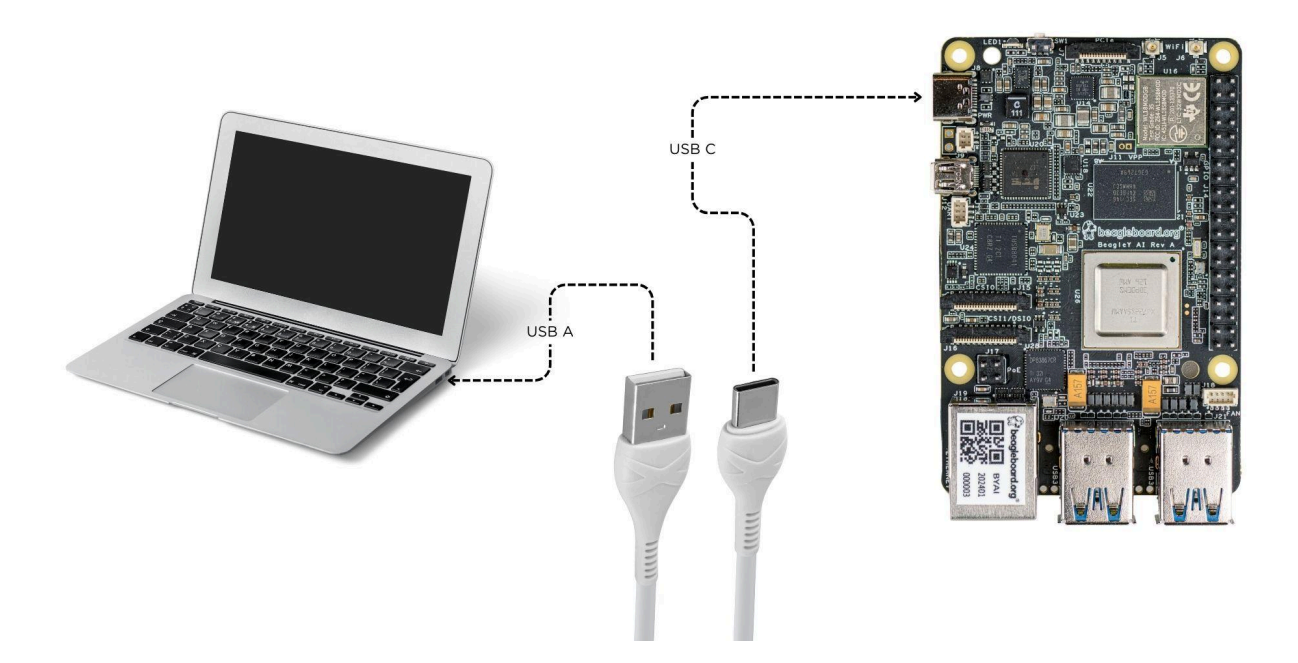

After connecting, you should see Power LED glow, and soon just like with other Beagles, you'll see a virtual wired connection on your computer. To access the board you can use ssh as shown below. Note: Here you must update the default password to something safer.

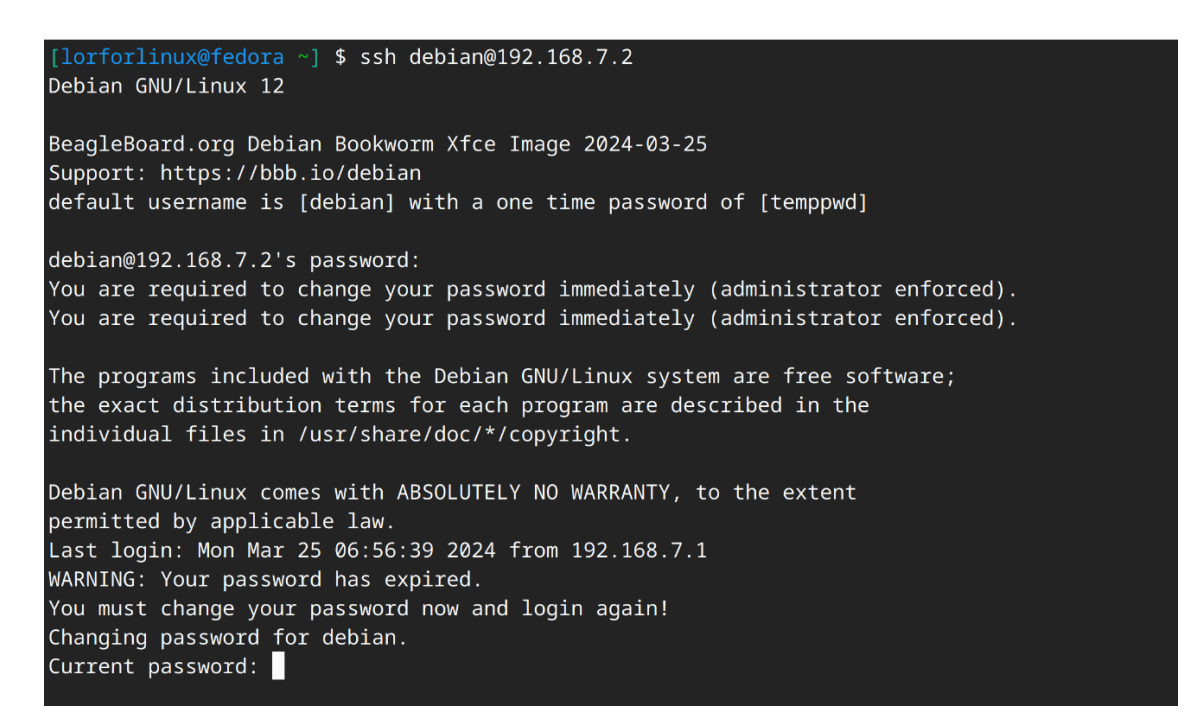

## **Using BeagleY-Al**

To setup your BeagleY-AI for normal usage, connect the following:

- 1.  $5V \ge 3A$  power supply
- 2. HDMI monitor using micro HDMI to full-size HDMI cable
- 3. Ethernet cable from the board to your router
- 4. Wireless or wired keyboard & mice

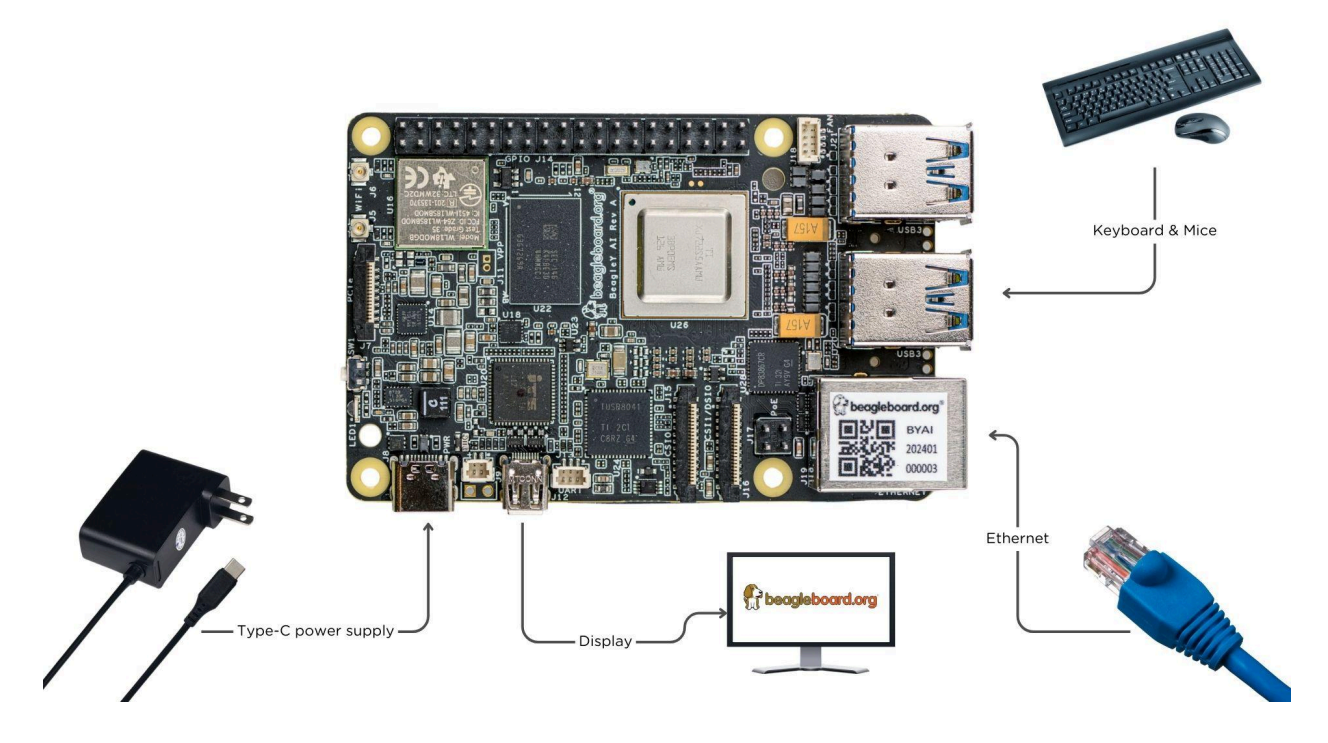

If everything is connected properly you should see four penguins on your monitor.

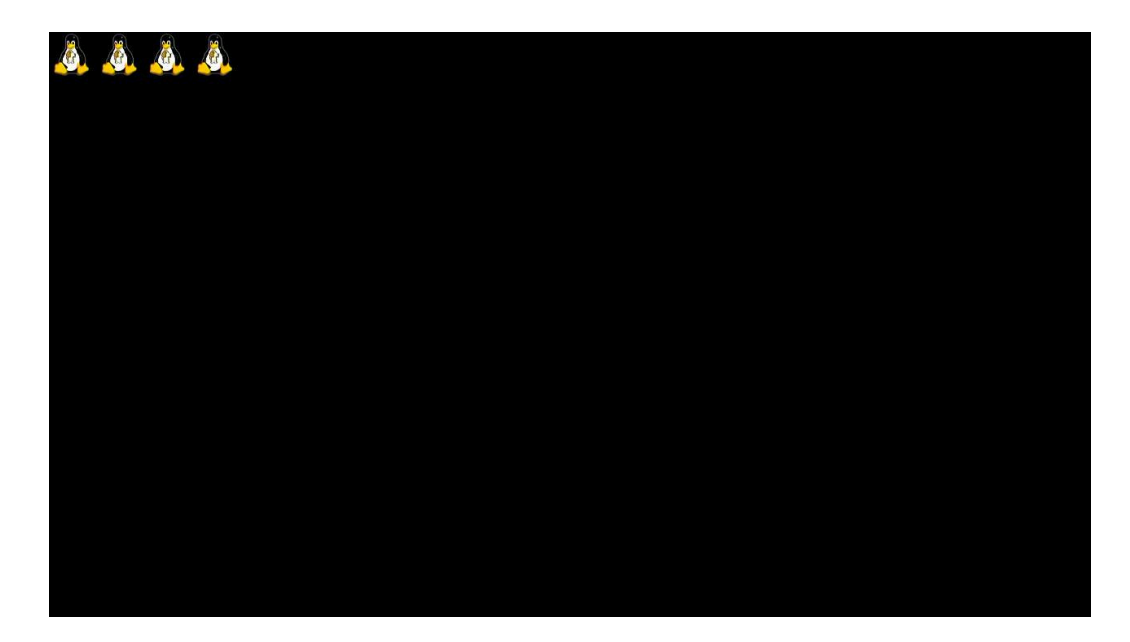

When prompted, log in using the updated login credentials you updated during the USB tethering step. Note: You can not update login credentials at this step, you must update them during USB tethering step!

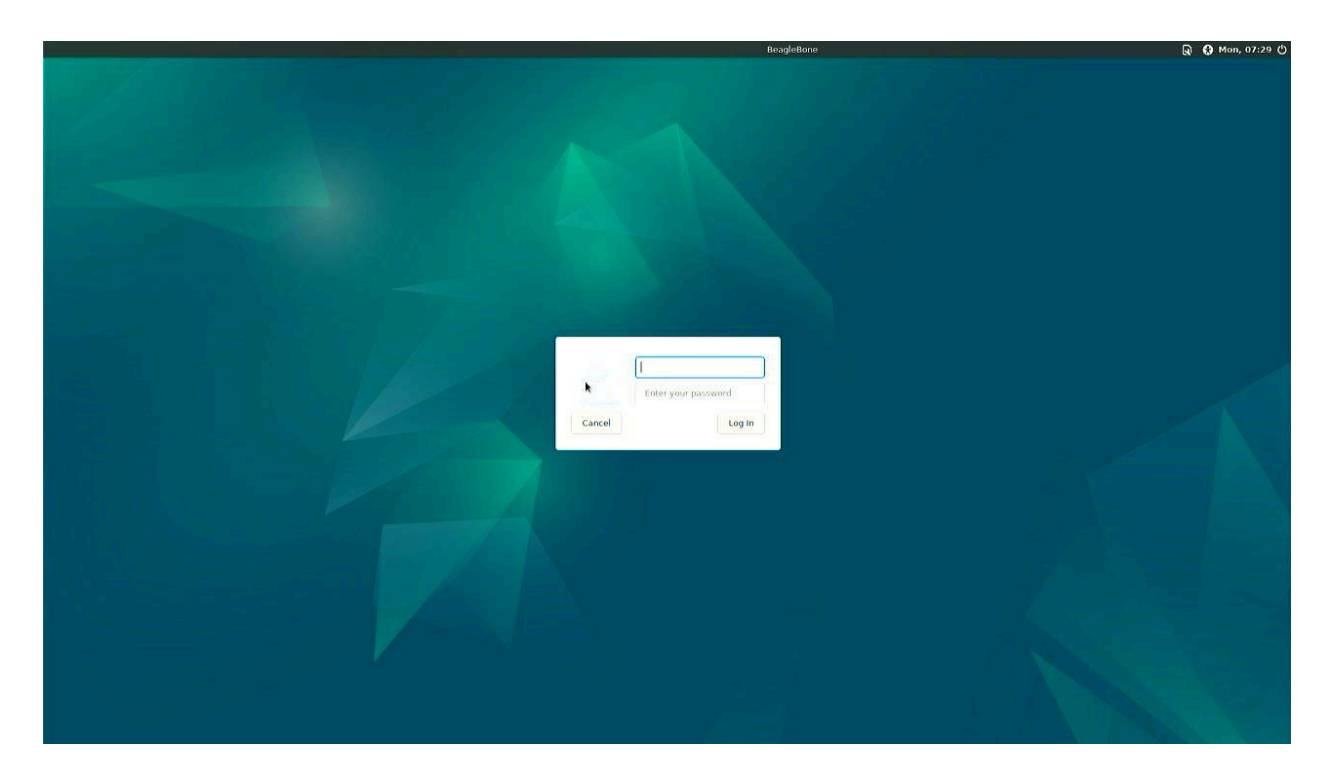

Once logged in you should see the splash screen shown in the image below:

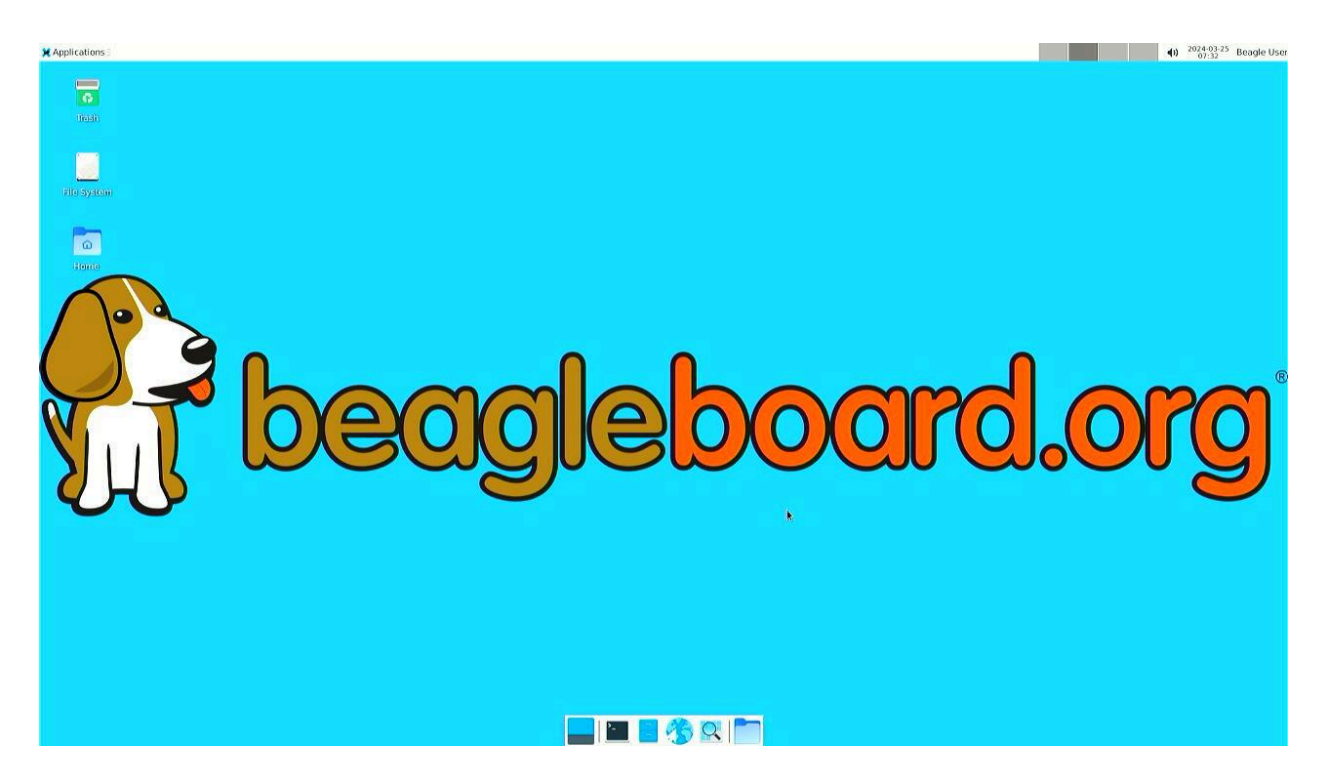

Test network connection by running ping 8.8.8.8

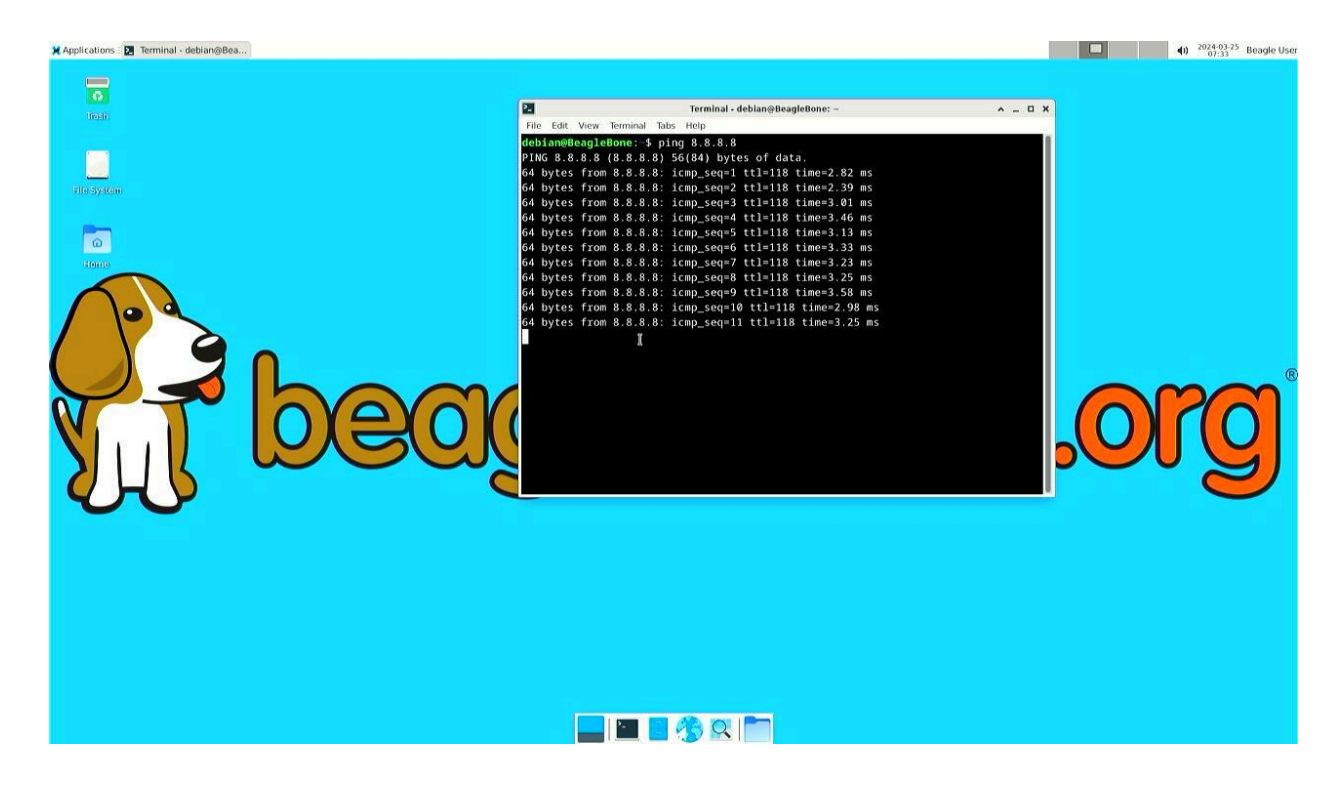

# Explore and build with your new BeagleY-AI board!

| 🗶 Applications : 🔯 Terminal -     |                          |                                                                                   | <b>•</b>                             | ) 2024-03-26 Beagle User<br>04:24 Beagle User |
|-----------------------------------|--------------------------|-----------------------------------------------------------------------------------|--------------------------------------|-----------------------------------------------|
| 🔍 Run Program                     |                          |                                                                                   |                                      |                                               |
| 2 Terminal Emulator               |                          |                                                                                   |                                      |                                               |
| Ele Manager                       |                          | Terminal                                                                          |                                      |                                               |
| 🚂 Mail Reader                     | Ele Edit Manu Tamainal   | Teles Meles                                                                       | ~ _ U A                              |                                               |
| Web Browser                       | File Edit view letininal | iaus neip                                                                         |                                      |                                               |
| M Settings                        | 011                      | 1 3%1 Tasks: 71 142 th                                                            | 105 kthr: 1 monin                    |                                               |
| Accessories Q Application Finder  | 16                       | 0.0%] Load average: 0.2                                                           | 8 0.40 0.23                          |                                               |
| 🗈 Development 🔰 🛗 Archive Manager | 2[]                      | 2.5%] Uptime: 00:06:39                                                            |                                      |                                               |
| Guinternet Mil Barrier            | 3[                       | 5.1%]                                                                             |                                      |                                               |
| I Multimedia 计                    | Mem[                     | 620M/3.70G]                                                                       |                                      |                                               |
| 🔘 System 🕨 🚏 Thunar File Manager  | Swp [                    | 0K/0K]                                                                            |                                      |                                               |
| About Xfce 12 Vim                 |                          |                                                                                   |                                      |                                               |
| O Log Out Bc Xarchiver            | Main                     | DI NA MART DEC CUR COUR MENN                                                      | TIME: Company                        |                                               |
|                                   | 1666 debian              | 20 0 8200 3488 3644 P 4 5 0 1                                                     | e ee 75 btop                         |                                               |
|                                   | 722 root                 | 20 0 913M 124M 51764 S 1.3 3.3                                                    | 0:14.95 /usr/lib/xorg                |                                               |
|                                   | 1333 debian              | 20 0 385M 42692 30320 S 0.6 1.1                                                   | 0:06.53 xfwm4                        |                                               |
|                                   | 1641 debian              | 20 0 455M 37720 27788 S 0.6 1.0                                                   | 0:00.84 xfce4-termina                |                                               |
|                                   | 1 root                   | 20 0 165M 12828 8492 5 0.0 0.3                                                    | 0:05.82 /sbin/init                   |                                               |
|                                   | 367 root                 | 20 0 50032 15312 13888 S 0.0 0.4                                                  | 0:01.42 /lib/systemd/                | ®                                             |
|                                   | 390 root                 | 20 0 27180 7664 4396 S 0.0 0.2                                                    | 0:00.85 /lib/systemd/                |                                               |
|                                   | 410 systemd-ne           | 20 0 18284 8128 7024 5 0.0 0.2                                                    | 0:00.39 /lib/systemd/                | 101                                           |
|                                   | 473 systemd-re           | 20 0 211/6 12340 10068 5 0.0 0.3                                                  | 0:00.86 /11D/systemd/                |                                               |
|                                   | 585 avabi                | 20 0 8416 3128 2764 5 0.0 0.1                                                     | 0:00.26 avahi-daemon:                |                                               |
|                                   | 591 root                 | 20 0 13156 5400 4860 5 0.0 0.1                                                    | 0:00.21 /usr/libexec/                |                                               |
|                                   | 592 root                 | 20 0 7080 2400 2160 5 0.0 0.1                                                     | 0:00.01 /usr/sbin/cro                | $\sim$                                        |
|                                   | F1Help F2Setup F3Se      | arch <mark>F4</mark> Filter <mark>F5</mark> Tree F6SortBy <mark>F7</mark> Nice -F | BNice + <mark>F9</mark> Kill F10Quit |                                               |
|                                   |                          |                                                                                   |                                      |                                               |
|                                   |                          |                                                                                   |                                      |                                               |
|                                   |                          |                                                                                   |                                      |                                               |
|                                   |                          |                                                                                   |                                      |                                               |
|                                   |                          |                                                                                   |                                      |                                               |
|                                   |                          |                                                                                   |                                      |                                               |
|                                   |                          |                                                                                   |                                      |                                               |
|                                   |                          |                                                                                   |                                      |                                               |
|                                   |                          |                                                                                   |                                      |                                               |
|                                   |                          |                                                                                   |                                      |                                               |
|                                   |                          |                                                                                   |                                      |                                               |
|                                   |                          |                                                                                   |                                      |                                               |
|                                   |                          |                                                                                   |                                      |                                               |
|                                   | 1 AB Q 1                 |                                                                                   |                                      |                                               |

## Connecting to WiFi

Connect 2x antennas to your BeagleY-AI board if not pre-attached.

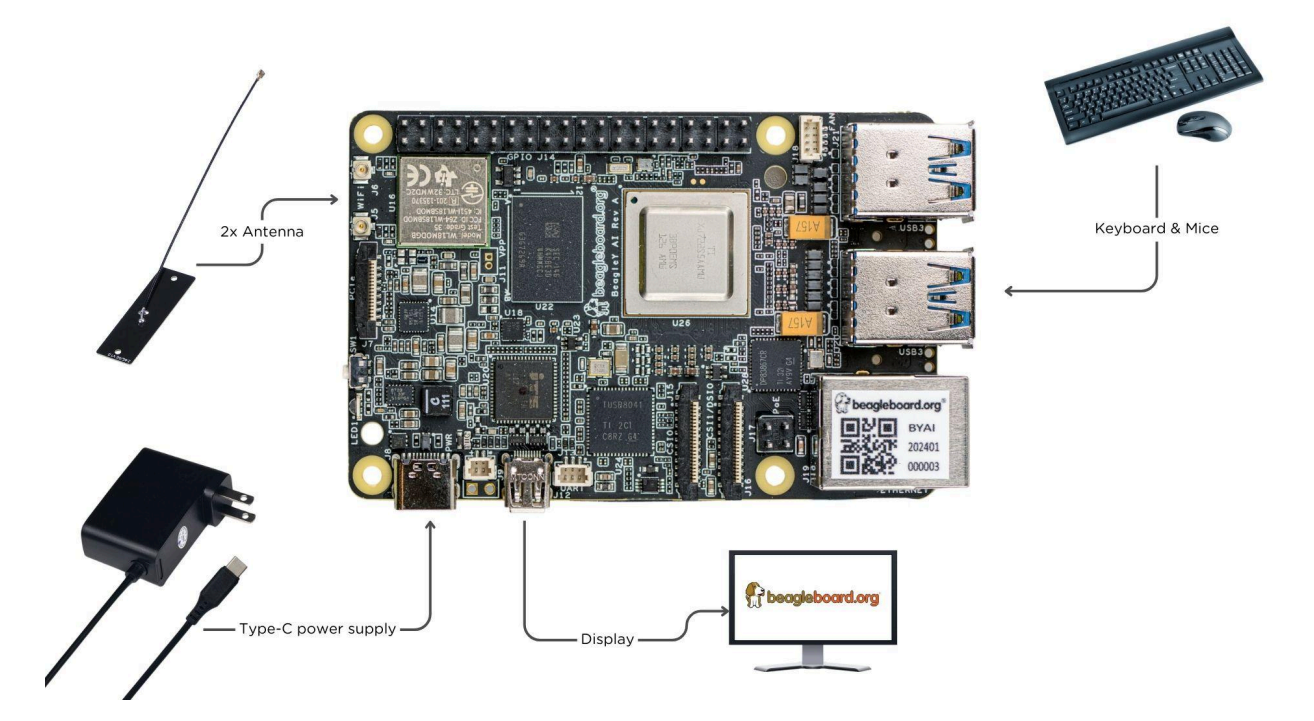

After successfully attaching the antenna, power up the board. Once booted you can follow the commands below to connect to any WiFi access point,

- 2. Scan WiFi using,
  - <u>i</u>wctl station wlan0 scan
- 3. Get networks using,
  - iwctl station wlan0 get-networks
- 4. Connect to your wifi network using,
  - iwctl --passphrase "<wifi-pass>" station wlan0 connect "<wifi-name>"
- 5. Check wlan0 status with,
  - iwctl station wlan0 show
- 6. To list the networks with connected WiFi marked you can again use,
  - iwctl station wlan0 get-networks
- 7. Test connection with ping command,
  - ping 8.8.8.8

For more information go to docs.beagleboard.org